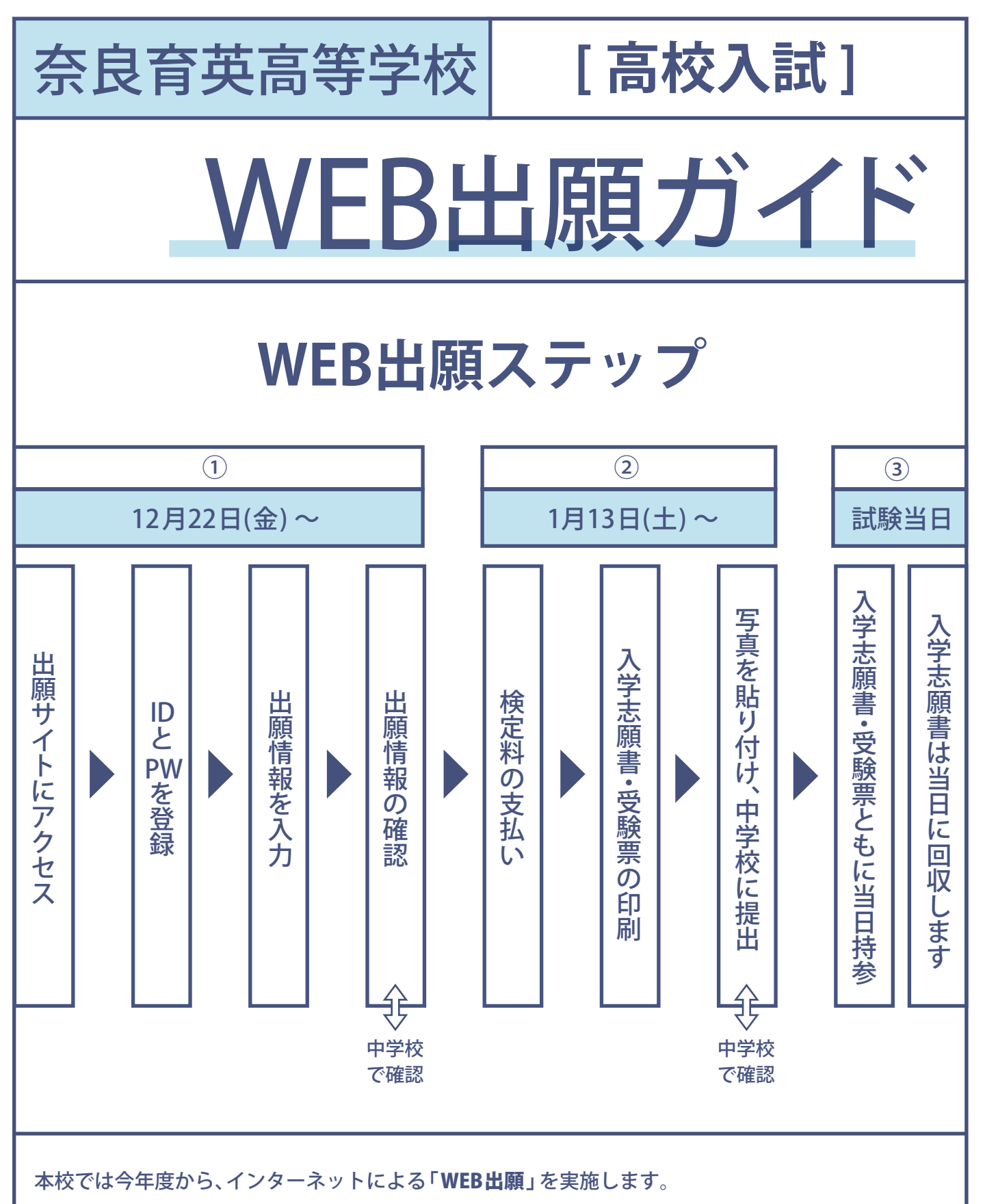

- ・出願期間は【1月13日(土)~1月23日(火)】です。
- ・「専願・併願」「志望コース」などの出願情報の登録は【12月22日(金)】から可能です。
- ・検定料の支払いは【1月13日(土)】から可能ですが、検定料の支払い後は出願情報の変更は 出来なくなります。

<u>検定料の支払いが完了</u>すると「入学志願書・受験票」が印刷可能になります。

## 1 マイページを作成

### ① ご家庭のパソコンまたはスマートフォンをインターネットに接続します。

※ご家庭にインターネット環境が無い場合は、以下の期間内に本校のパソコンをご利用頂くことも可能です。 希望される方は、お電話にてお申込ください。

12月22日~1月23日平日9:00~17:00/土曜日9:00~13:00(日曜祝日と12月25日~1月8日は利用できません)

※ 志願書等の印刷が必要になります。ご家庭にプリンターが無い場合は、スマートフォンや USB メモリーを使って、 お近くのコンビニのマルチコピー機で印刷できます。

#### ② メールアドレスを取得する。(携帯アドレス可能)

アドレスをお持ちでない場合は、YahooメールやGmail等のフリーメールアドレスを取得してください。

①本校ホームページからWEB出願サイトにアクセス。

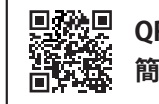

QRコードリーダで 簡単アクセスできます。

http://www.ikuei.ed.jp/ikuei-jh/

〈ユーザー ID とパスワードを登録〉

説明会の申込みなどで、既に登録がお済みの方は「メールアドレス」と「パスワード」 を入力して「ログイン」ボタンをクリックし「2出願情報の入力」へお進みください。

### ② 登録がまだの方は「はじめての方はこちら」をクリックします。

| 奈良育英高等学校のネット出願へようこそ                                                                                                    |                                                                                                    |
|----------------------------------------------------------------------------------------------------|----------------------------------------------------------------------------------------------------|
| 【はじめて手続される方へ】<br>• ユーザID (メールアドレス)をはじめて登録される方は、下のボタン<br>をクリックしてください。<br>• miraicompassサイトでmcID (共通ID) として登録された方は、ログ<br>インにお進みください。<br>はじめての方はこちら  | 学校からのお知らせ ※※※高等学校出願専用サイトです※※※ 【出願期間】 出願期間は1/13(土) 0:00~1/23(火) 23:59までです。 (事前入力は、12/22(金) 0:00より可能となります。) ※検定料決済後の申込内容間違いによる取消し・返金は一切できません。あらかじめご了承ください。                                        |
| 【ユーザID登録がお済みの方へ】<br>• 登録済みのユーザID(メールアドレス)、パスワードを入力のうえ、<br>「ログイン」をクリックしてください。<br>• メールアドレスの変更を希望される場合は、ログイン後、「メールアド<br>レス変更」より変更してください。<br>メールアドレス | 【ユーザーIDについて】<br>○ユーザID(メールアドレス)をご登録のうえ、ログインしてお申込み手続きを<br>進めてください。<br>※イベント予約時にユーザID(メールアドレス)をご登録いただいた方は、その<br>IDでログインしてください。<br>※兄弟で2名以上ご登録される場合は、1人目のログイン後、画面右上メニュー<br>の「受験生追加」より追加登録することがきます。 |
| パスワード 🦳 パスワードの伏字解除                                                                                                    |                                                                                                    |
| ロ <b>グイン</b><br>パスワードをお忘れの方はこちら<br>※ 「利用規約」をご確認いただいたのち、ご利用ください。                                                                                   |                                                                                                    |

## ③ご自分のメールアドレスを入力し、「送信」ボタンをクリックします。

| ユーザIDとしてご利用いただくメールアドレスを入力して、「送信」ボタンを押してください。<br>入力されたメールアドレス宛てにユーザ登録用の確認コードを送信します。<br>メールが届きましたら、 <b>メールに記載された確認コードを入力し、バスワード登録(本登録)を行ってください。</b><br>(確認コードの有効期間は20分です)<br>※登録いただいたメールアドレスに、学校からの緊急連絡などを送信することがございます。<br>※登録いただいたメールアドレスを公開する、または第三者に提供することはありません。<br>※ 「利用規約」をご確認いただいたのち、ご利用ください。 |
|----------------------------------------------------------------------------------------------------|
| <重要>                                                                                                    |
| <ul> <li>入力されたメールアドレスに、登録完了等の確認メールを送信します。</li> <li>フィーチャー・フォン(通称:ガラケー)は、確認コードお知らせメールの受信はできますが、その後の<br/>お手続きは行えません。インターネットに接続されたパソコン等でお手続きください。</li> </ul>                                                                                                    |
| <事前に設定をご確認ください><br>「@e-shiharai.net」からのEメールが受信できるように設定してください。<br>確認コードお知らせメールにはURLが記載されております。URL付メールが受信できるように設定してく ださい。<br>Aキャリアのメール受信設定方法は、こちらでご確認ください。<br><u>docomo</u><br><u>au</u> <u>SoftBank</u><br>メールアドレス入力後                                                                               |
| ※メールアドレスは大文字と小文字を区別します。<br>(入力した通りにメールアドレスが登録されます)                                                                                                    |
| 戻る<br>送信<br><del>クリック</del>                                                                                                    |

▶ 送信すると入力したアドレスに確認メールが届きます。

④届いた確認メールを開き【確認コード】を確認してください。

ユーザ登録用の確認コードをお知らせいたします。 引き続き、本登録のお手続きをお願いいたします。

【確認コード】 ユーザー登録用の【確認コード】が届いています。 000000

20分経過すると確認コードは無効になります。 その場合はお手数ですが、「はじめての方はこちら」からやり直してください。

登録は完了しておりませんのでご注意ください。 仮登録のままですと手続きを行うことはできません。 ⑤ メールに記載された確認コードと志願者名(カナ)とパスワードを入力して登録します。

| ※お手続きはまだ完了しておりません。メールを確認し、以下の入力を進めてください。                                                                                                    |
|----------------------------------------------------------------------------------------------------|
| 確認コード入力                                                                                                    |
| 確認コード 000000 メールで届いた【確認コード】を入力してください。<br>下記メールアドレス宛てに確認コードが知らせメールを送信しました。<br>メールに記載された確認コードを入力し、パスワード登録(本登録)を行ってください。                               |
| (確認コードの有効期間は20分です)                                                                                                    |
| sample@ikuei.ed.jp<br>*メールアドレスは大文字と小文字を区別します。<br>(上記に表示されている通りにメールアドレスが登録されます)<br>確認コードお知らせメールが受信できない方<br>→ごちらよりテストメールを送信し、受信設定が正しく設定されているかご確認ください。 |
|                                                                                                    |
| パスワード入力                                                                                                    |
| 表願者氏名 (カナ) セイ: イクエイ メイ: タロウ 志願者名は (カナ) で入力してください。                                                                                                   |
|                                                                                                    |
| パスワード(確認)                                                                                                    |
|                                                                                                    |
| mcID (共通ID) 登録<br>共通IDとして登録すると、miraicompass サイトをご利用になる場合、                                                                                           |
|                                                                                                    |
| miraicompassとは、学校・受験生の受験・入試をサポートするサービスとして<br>多くの学校でご利用いただいているサービスです。                                                                                |
| ■ 「「「「「」」」 「「」」 「「」」 「「」」 「」 「」 「」 「」 「」                                                                                                    |

⑥ パスワード登録完了画面となりますので、「ログイン」ボタンをクリックします。

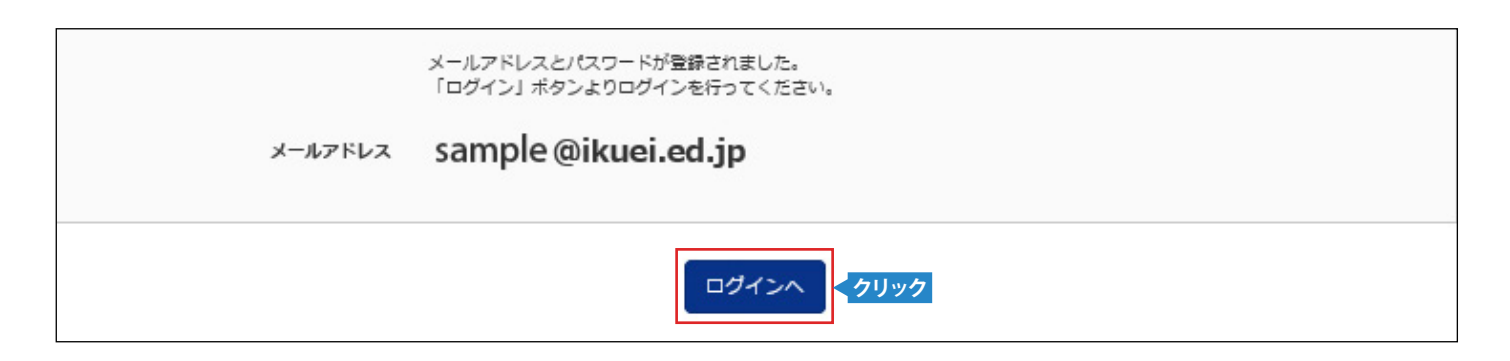

# 2 出願情報の入力 (2017年12月22日(金)より作業可能)

## 

| 奈良育英高等学校のネット出願へようこそ                                                                                                    |                                                                                                    |
|----------------------------------------------------------------------------------------------------|----------------------------------------------------------------------------------------------------|
|                                                                                                    | 学校からのお知らせ                                                                                                    |
| <ul> <li>【はじめて手続される方へ】</li> <li>ユーザID (メールアドレス)をはじめて登録される方は、下のボタン<br/>をクリックしてください。</li> <li>miraicompassサイトでmcID (共通ID)として登録された方は、ログ<br/>インにお進みください。</li> <li>はじめての方はこちら</li> </ul> | <ul> <li>※※※高等学校出願専用サイトです※※※</li> <li>【出願期間】</li> <li>出願期間は1/13(土) 0:00~1/23(火) 23:59までです。</li> <li>(事前入力は、12/22(金) 0:00より可能となります。)</li> <li>※検定料決済後の申込内容間違いによる取消し・返金は一切できません。あらかじめご了承ください。</li> </ul> |
| <ul> <li>【ユーザID登録がお済みの方へ】</li> <li>登録済みのユーザID(メールアドレス)、パスワードを入力のうえ、<br/>「ログイン」をクリックしてください。</li> <li>メールアドレスの変更を希望される場合は、ログイン後、「メールアドレス変更」より変更してください。</li> </ul>                     | 【ユーザーIDについて】<br>〇ユーザID(メールアドレス)をご登録のうえ、ログインしてお申込み手続きを<br>進めてください。<br>※イベント予約時にユーザID(メールアドレス)をご登録いただいた方は、その<br>IDでログインしてください。<br>※兄弟で2名以上ご登録される場合は、1人目のログイン後、画面右上メニュー<br>の「受験生追加」より追加登録することがきます。        |
| メールアドレス<br>sample@ikuei.ed.jp 登録したアドレスを入力してください。                                                                                                    | マテムに関するお知らせ                                                                                                    |
| パスワード     □ パスワードの伏字解除       ●●●●●●●●     登録したパスワードを入力してください                                                                                                    | ▶<br>▶                                                                                                    |
| ログイン<br>イスワードをお忘れの方はこちら<br>※ 「利用規約」をご確認いただいたのち、ご利用ください。                                                                                                    |                                                                                                    |

## ② マイページの「新規申込手続きへ」のボタンをクリックします。

| イクエイタ    | ロウ さんのマイ | ページ                      |                                     |                                  |         |
|----------|----------|--------------------------|-------------------------------------|----------------------------------|---------|
|          |          |                          |                                     |                                  |         |
| 申込履歴     |          |                          |                                     |                                  |         |
| 申込履歴情報はあ | ありません。   |                          |                                     |                                  |         |
| 申込番号     | 入試区分     | 申込日                      | 支払方法                                | 入金情報                             | 受験票/確認書 |
|          |          |                          |                                     |                                  |         |
|          | 1<br>運   | つのメールアドレスで<br>面右上メニューの「志 | 、双子など複数名の出版<br>類者追加」をクリック<br>新規申込手約 | 題を行う場合、<br>シ、志願者を追加してください<br>売きへ | ۱.      |

## ③ 入試区分で「高等学校入学試験」を選択して「次へ」をクリックします。

| 入試区分選択                    |                                  |                                |
|---------------------------|----------------------------------|--------------------------------|
| 入試区分                      | 選んでください                          | ※奈良育英中学校在籍の方は「内部進学生」を選択してください。 |
|                           | 選んでください                          |                                |
|                           | - 高等字校人字試験<br>奈良育英高等学校内部進学生入学試験【 | 專願】                            |
| お知らせ 奈良育英中学校在籍の方は「奈良育英高等等 | *校内部進学生入学試験」を選択して下さい。            |                                |
|                           | 戻る                               | 次へ くクリック                       |

## ④志願者情報を入力します。

| 志願者情報入力・志願者  | の氏名・性 | 別などを入力してください。「必須」と表示されている項目は省略できません。 |        |
|--------------|-------|--------------------------------------|--------|
| 志願者氏名(漢字) 💩  | 姓:    | 名:                                   | (渝角)   |
| 志願者氏名(力ナ) 83 | セイ:   | ×1:                                  | (金角力ナ) |
| 性別。必須        | ◎ 男   | ◎ 女                                  |        |
|              |       |                                      |        |

#### ※入力できない漢字の取扱いについて

氏名に入力できない漢字が含まれている場合は、「本システムに登録できない氏名等の漢字有無」の項目を「あり」にしてください。

例えば「吉」の「士」が「土」である場合などです。なお氏名欄には「吉」の字で入力してください。本校入学後に改めて漢字を作成させて頂きます。

## ⑤保護者情報などを入力し「試験選択画面へ」をクリックします。

| 保護者情報入力                             |                 |  |
|-------------------------------------|-----------------|--|
| 保護者氏名(漢字) 必須                        | 姓: 名: (金角)      |  |
|                                     |                 |  |
| 緊急連絡先1名称(例:父携<br>帯) <mark>必須</mark> |                 |  |
| 本人との続柄。 必須                          |                 |  |
|                                     | 戻る 武験選択画面へ クリック |  |

※「個人情報の取り扱いについて」は「利用規約」に記載があります。

# ⑥ 試験選択画面で、試験日(2月6日)、試験区分(専願または併願)、 志望コース(①~⑬)を選択し、右下の「選択」ボタンをクリックします。

| 試験検索               |                              |                              |      |       |                              |
|--------------------|------------------------------|------------------------------|------|-------|------------------------------|
| 出願する試験を<br>(同時に複数出 | 検索し、画面中段の選択ボ<br>願する場合は、繰り返し検 | タンを押してください。<br>索・追加を行ってください) |      |       |                              |
|                    | 入試区分                         | 高等学校入学試験                     |      | 7     |                              |
|                    | 試験日                          | 2月6日                         | ¥    |       |                              |
|                    | 專願/併願                        | 併願                           |      |       |                              |
|                    | 志望コース                        | 選抜コース▼                       |      |       | 下の「選択」を押さずに次へ進むと             |
|                    | コース振替希望                      | 高大連携S→総合進学                   |      |       | 選択した内容が反映されませんので<br>ご注意ください。 |
| 検索された試験            | Ì                            |                              |      |       |                              |
| 入試区分               |                              | 試験名                          | 試験日  |       | 選択                           |
| 高等学校入学詞            | 【殿                           | 併願 選抜コース志望(高大連携S→総合進学)       | 2月6日 | 08:30 | <b>》</b>                     |

| パターン | 専願・併願 | 志望コース  | コース振替希望     |
|------|-------|--------|-------------|
| 1    | 専願    | 選抜     | 国際理解 G→総合進学 |
| 2    | 専願    | 選抜     | 高大連携 S→総合進学 |
| 3    | 専願    | 選抜     | なし          |
| 4    | 専願    | 国際理解G  | 総合進学        |
| 5    | 専願    | 国際理解G  | なし          |
| 6    | 専願    | 高大連携 S | 総合進学        |
| 0    | 専願    | 高大連携 S | なし          |
| 8    | 専願    | 総合進学   | なし          |
| 9    | 併願    | 選抜     | 国際理解 G→総合進学 |
| 10   | 併願    | 選抜     | 高大連携 S→総合進学 |
| U    | 併願    | 国際理解 G | 総合進学        |
| 12   | 併願    | 高大連携 S | 総合進学        |
| 13   | 併願    | 総合進学   | なし          |

## ⑦ 出願情報などの確認のため「保存して中断する」をクリックします。

| お知らせ                                                                                 |
|--------------------------------------------------------------------------------------|
| ※ここまで入力した内容の確認・印刷を行う場合は、「保存して中断する」ボタンを押し、マイページの「申込確認」ボタンから「申込内容確認書」を取得<br>することができます。 |
| ※確認後、変更がない場合は、マイページトップ画面の「続きから」手続きを再開し、お支払い画面へお進みください。                               |
| ※受験料支払い後の諸変更は 一切 できませんので、ご注意ください。                                                    |
| 戻る お支払い画面へ 保存して中断する くクリック                                                            |

|     | ⑧ 保存が完了したのでマイページへ移動します。 |
|-----|-------------------------|
|     |                         |
| 申   | 2情報を保存しました              |
| 申込を | 再開する場合はマイページよりお願いします。   |
|     | マイページへ                  |

# 3 出願情報の確認

### ①マイページ申込履歴が出来ていますので「申込確認」をクリックします。

| ▲ イクエイ タロウ さんのマイページ |           |              |      |      |                    |            |         |
|---------------------|-----------|--------------|------|------|--------------------|------------|---------|
|                     |           |              |      |      |                    |            |         |
|                     | 申込履歴      |              |      |      |                    |            |         |
|                     | 申込番号      | 入試区分         | 申込日  | 支払方法 | 入金情報               |            | 受験票/確認書 |
|                     | 182000002 | 高等学校入学試験【併願】 | 一時保存 | -    | - <b>クリック</b> 申込確認 | 続きから キャンセル | -       |

### ②出願申込内容の確認画面です。

| 試験名・お支払い方法の確認            |                                        |
|--------------------------|----------------------------------------|
| 試験名・試験日                  | 併願 選抜コース志望(高大連携S→総合進学) 2月6日 08:30~     |
| お支払い方法                   |                                        |
|                          |                                        |
| 志願者情報の確認                 |                                        |
| 志願者氏名(漢字)                | 育英 太郎                                  |
| 志願者氏名(力ナ)                | אריייייייייייייייייייייייייייייייייייי |
| 本システムに登録できない氏名等の漢<br>字有無 | なし                                     |
| 性別                       | 男                                      |
| 生年月日                     | 2002年04月17日                            |
| 郵便番号                     | 6308558                                |
| 都道府県                     | 奈良県                                    |

## ③画面一番下の「申込内容確認書」をクリックします。

### 申込内容をすべて印刷する場合は、このページを印刷してください。

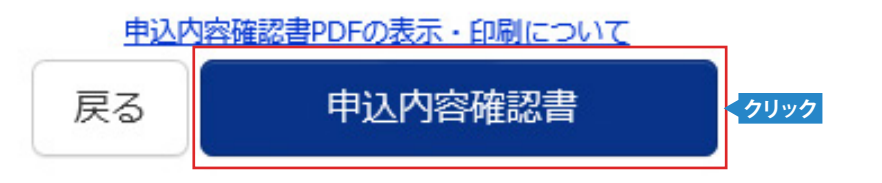

※ 申込内容を訂正する場合は「戻る」 ボタンをクリックしてマイページに戻ります。

マイページの「続きから」ボタンをクリックすると再度志願者情報などを入力することが出来ます。

## ④以下の「申込内容確認書」が作成されます。

#### 申込内容確認書

#### 奈良育英高等学校

| 出願申込番号                   | 00000000               |
|--------------------------|------------------------|
|                          |                        |
| 入金状況                     | -                      |
|                          |                        |
| 試験日                      | 試験名                    |
| 2月6日(火)                  | 併願 選抜コース志望(高大連携S→総合進学) |
|                          |                        |
| 志願者氏名(漢字)                | 育英 太郎                  |
| 志願者氏名(カナ)                | イクエイ タロウ               |
| 本システムに登録できない氏名等<br>の漢字有無 | なし                     |
| 性別                       | 男                      |
| 生年月日                     | 2002年4月17日             |
| 郵便番号                     | 6308558                |
| 都道府県                     | 奈良県                    |
| 市区町村                     | 奈良市法蓮町                 |
| 町名・番地                    | 1000                   |
| 建物名・部屋番号                 |                        |
| 電話番号                     | 0742-26-2845           |
| 在学校名(学校管理番号)             | 9900292010             |
|                          | その他(下欄に学校名を入力してください)   |
| その他                      | 育英第一中学校                |
| 在籍卒業区分                   | 在学中(2018年3月卒業見込み)      |
|                          |                        |

※ 所属中学校の先生に提出を求められた場合は、 右の「申込内容確認書」を印刷して 中学校の先生に提出してください。

## 検定料等の支払い (2018年1月13日(土)より作業可能)

### マイページの「続きから」をクリックします。

| 申込履歴      |              |      |      |      |      |           |         |
|-----------|--------------|------|------|------|------|-----------|---------|
| 申込番号      | 入試区分         | 申込日  | 支払方法 | 入金情報 |      |           | 受験票/確認書 |
| 182000002 | 高等学校入学試験【併願】 | 一時保存 | -    | -    | 申込確認 | 続きから クリック | -       |

## ② 試験選択画面の下にある「お支払い画面へ」をクリックします。

#### お知らせ

※ここまでした入力した内容の確認・印刷を行う場合は、「保存して中断する」ボタンを押し、マイページの「申込確認」ボタンから「申込内容確認書(抜粋版)」を取得 することができます。

※確認後、変更がない場合は、マイページトップ画面の「続きから」手続きを再開し、お支払い画面へお進みください。

※受験料支払い後の諸変更はいっさいできませんので、ご注意ください。

戻る お支払い画面へ クリック 中断する

## ③お支払い方法の入力で「お支払い方法」の選択をします。

| 試験名・試験日                                                                                    |                                 |                  |  |  |  |
|--------------------------------------------------------------------------------------------|---------------------------------|------------------|--|--|--|
| 入試区分                                                                                       | 試験名                             | 試験日              |  |  |  |
| 高等学校入学試験【併願】                                                                               | 併願 選抜コース(高大連携S→総合進学)志望          | 2月6日 08:30       |  |  |  |
|                                                                                            | お支払い金額は検定料 20.000円+振込み手数料になります。 | 受験料・検定料 ¥20,000- |  |  |  |
| お支払い方法の選択<br>※お支払い方法の選択後、次の画面で事務手数料が表示されます。<br>お支払い方法により事務手数料が異なりますので、事務手数料を確認しお手続きしてください。 |                                 |                  |  |  |  |
| ◎ クレジットカード                                                                                 |                                 |                  |  |  |  |
| ・ コンビニエンスストア                                                                               |                                 |                  |  |  |  |

④「コンビニエンスストア」を選択されますと、さらにお店の選択肢が表示されます。

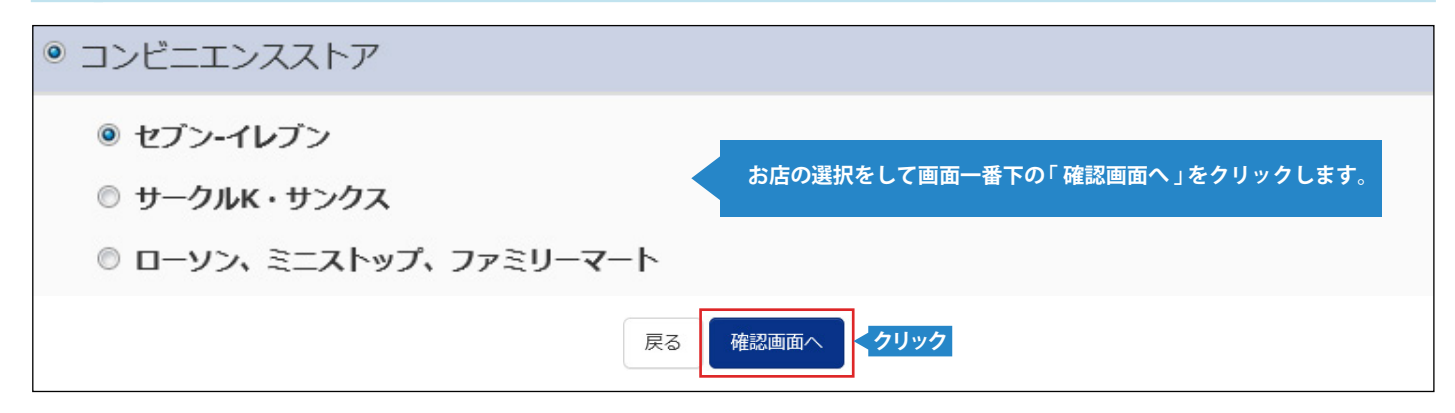

⑤「出願情報の確認」画面です。

| 試験名・試験日           | 併願 選抜コース(高大連携S→総合進学)志望 2月6日 08:30~ |
|-------------------|------------------------------------|
| 受験料・検定料           | 20,000円                            |
| 事務手数料             | 432円                               |
| 合計                | 20,432円                            |
| お支払い方法            | コンビニエンスストア(セブン-イレブン)               |
| 志願者情報の確認          |                                    |
| 志願者氏名(漢字)         | 育英 太郎                              |
| 土 厨 老 丘 タ / カ 十 ) |                                    |

## ⑥入力内容の再確認をして誤りがなければチェックをつけ、「上記内容で申込む」 ボタンをクリックします。

| ر <b>ا</b> | 「上記内容で申込む」ボタンクリック後、修正ができなくなります。<br>クリックする前に以下の項目を再確認し、誤りがなければチェックをつけてください。 |  |  |  |  |  |  |
|------------|----------------------------------------------------------------------------|--|--|--|--|--|--|
|            | <b>志願者氏名(漢字) は受験生本人の氏名ですか</b><br>育英 太郎                                     |  |  |  |  |  |  |
|            | <b>生年月日 は受験生本人の生年月日ですか</b><br>2002年04月17日                                  |  |  |  |  |  |  |
|            | 住所 は全て入力されていますか(入力可能文字数を超える場合を除く)<br>奈良県 奈良市 法蓮町1000                       |  |  |  |  |  |  |
|            | その他申込内容に誤りはありませんか                                                          |  |  |  |  |  |  |
|            | 戻る<br>上記内容で申込む<br><b>&lt;クリック</b>                                          |  |  |  |  |  |  |

※「上記内容で申し込む」をクリックすると出願情報が確定されます。これ以降は内容の変更が出来なくなります。

## ⑦「出願内容を受け付けました」と表示されたら「マイページへ」をクリックします。

| 山殿中区と文() 1000000000000000000000000000000000000                                                  |  |
|-------------------------------------------------------------------------------------------------|--|
| 以下の払込票番号をセブン-イレブンのレジへ提示いただき、<br>「インターネット支払」とお申し付けのうえ、支払期限までに代金をお支払ください。                         |  |
| 払込票番号       : 111111111         お支払期限       : 2018/01/23 23:59:00         お支払金額       : 20,432円 |  |
| セブン-イレブン以外でのお支払いはできませんのでご注意ください。<br>なお、お支払いの前に申込内容に間違いがないかご確認ください。                              |  |
| お支払い後の内容間違いによる取消し・返金は一切できませんのでご注意ください。                                                          |  |
| 詳しいお支払い方法については、<br>「よくある質問」-「支払について」-「支払方法について知りたい。」をご確認ください。                                   |  |
| マイページへ                                                                                          |  |

支払い方法で「**コンビニエンスストア**」を選択された方には「振込票番号」が表示されますので期限内にお近くの コンビニエンスストアでお支払いをお済ませください。

| 検定料のお支払いについて                                                                                                    |                                                                                                   |
|----------------------------------------------------------------------------------------------------|---------------------------------------------------------------------------------------------------|
| A クレジットカードによるオンライン決済(決済手数料が必要です)<br>クレジットカード番号など必要な情報を入力し、決済を完了させます。<br>クレジットカードによるオンライン決済にて、24 時間、検定料のお支払いが可能です。                                   | <ul> <li>ご利用頂けるクレジットカード</li> <li>ごのののでは、</li> <li>ごのののののののののののののののののののののののののののののののののののの</li></ul> |
| B コンビニでのお支払い(支払い手数料が必要です)<br>出願登録後、振込票を印刷し(番号を控えるだけでも可)選択したコンビニにてお支払い<br>を済ませてください。お支払い後に受け取る「お客様控え」はご自身で保管してください。<br>右記のコンビニにて、24時間、検定料のお支払いが可能です。 | <ul> <li>ご利用頂けるコンビニ</li> <li>ご</li></ul>                                                          |
| <ul> <li>         ペイジー対応金融機関でのお支払い(支払い手数料が必要です)         ペイジー対応金融機関ATMでお支払いができます(ペイジーマークが貼ってあるATMでさ         ▼ご利用頂ける金融機関     </li> </ul>              | ご利用頂けます。)                                                                                         |

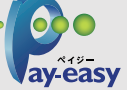

三菱東京UFJ銀行・みずほ銀行・南都銀行・りそな銀行・埼玉りそな銀行・三井住友銀行・ゆうちょ銀行・熊本銀行 東和銀行・親和銀行・福岡銀行・広島銀行・近畿大阪銀行・横浜銀行・千葉銀行・七十七銀行・京葉銀行・足利銀行

# 5 志願書・受験票の印刷

# クレジットカード情報またはコンビニエンスストアでの振込みが確認されると、 マイページの「申込履歴」の右端に「受験票」ボタンが表示されます。

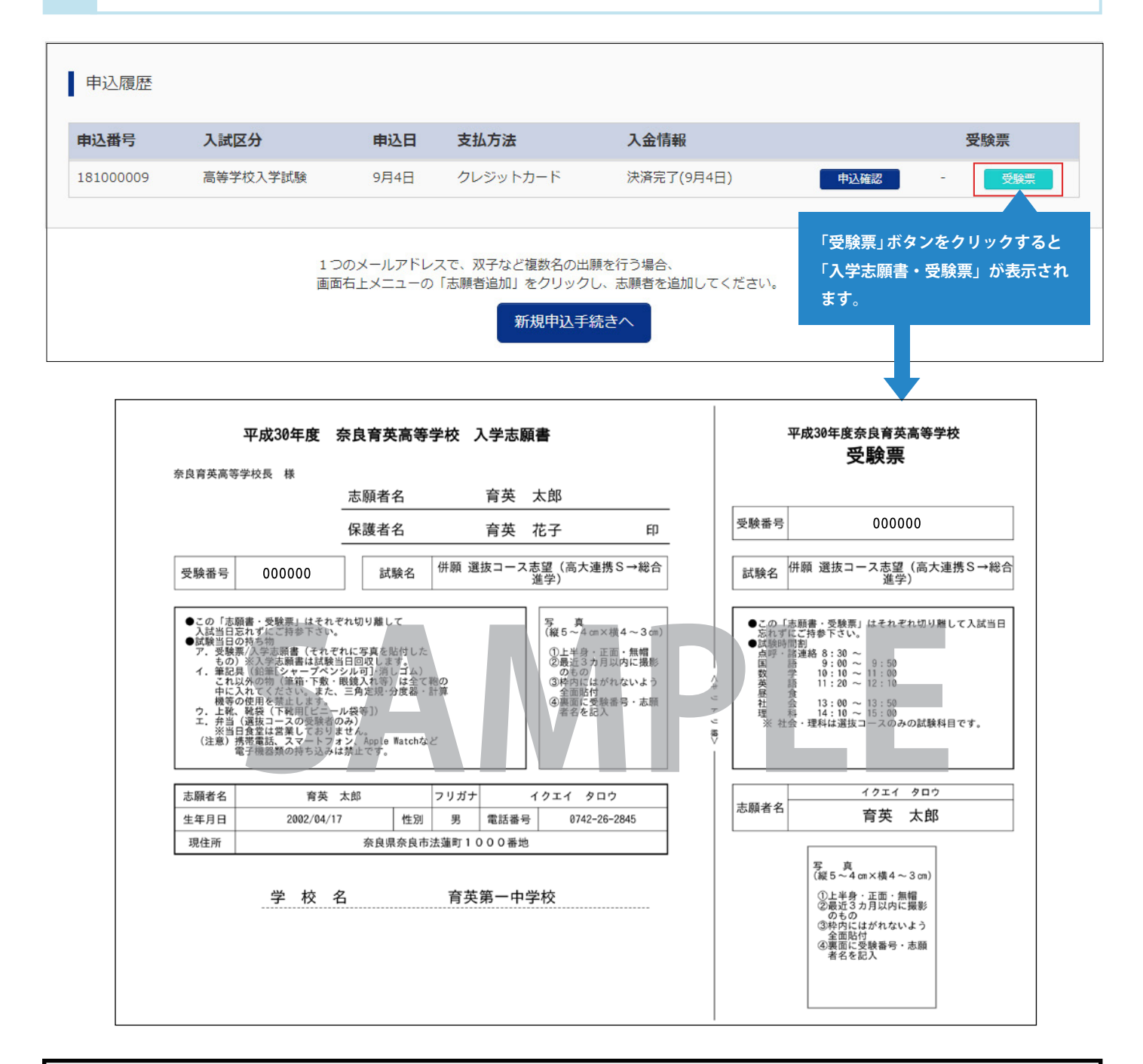

- ・上記の「入学志願書・受験票」をA4サイズ、白色用紙で印刷してください。
- ・それぞれに<u>写真を貼り付け</u>、中学校の先生に確認をして頂いた後、各自 大切に保管してください。
- ・入学試験当日「入学志願書・受験票」を切り離して両方お持ちください。
   「入学志願書」は当日各受験会場で、回収致します。

## スマートフォン・タブレットから 「入学志願書・受験票」を印刷する方法

スマートフォンやタブレットから出願手続きを行い、 「入学志願書・受験票」を印刷するには次の方法があります。

## 

入金完了後、出願サイトのマイページにログイン、申込履歴が表示されますので「受験票」の ボタンをタップします。次に「ダウンロード」ページの「表示」ボタンをタップすると 「入学志願書・受験票」のPDFファイルが表示されます。

## ③「入学志願書・受験票」のPDFファイルをマルチプリンタに送信するアプリを選択する。 ※お使いの機種やバージョンにより操作方法が異なる場合がございます。

## **iPhoneの場合**

表示されている「入学志願書・受験票」または「共有亡」」をタップ。 表示された「その他」項目から、「(Print Smashまたはnet print)で読み込む」を選択。

## Androidの場合

アプリケーションの選択画面が表示されます。 表示された画面から(Print Smashまたはnet print)を選択。

## ④「入学志願書·受験票」のPDFファイルをマルチプリンタに送信・印刷。

## Print Smashの場合

店内でWi-Fiに接続したのち、マルチプリンタに送信し、印刷。

## net printの場合

アプリ内で発行された予約番号をマルチプリンタに入力し、印刷。

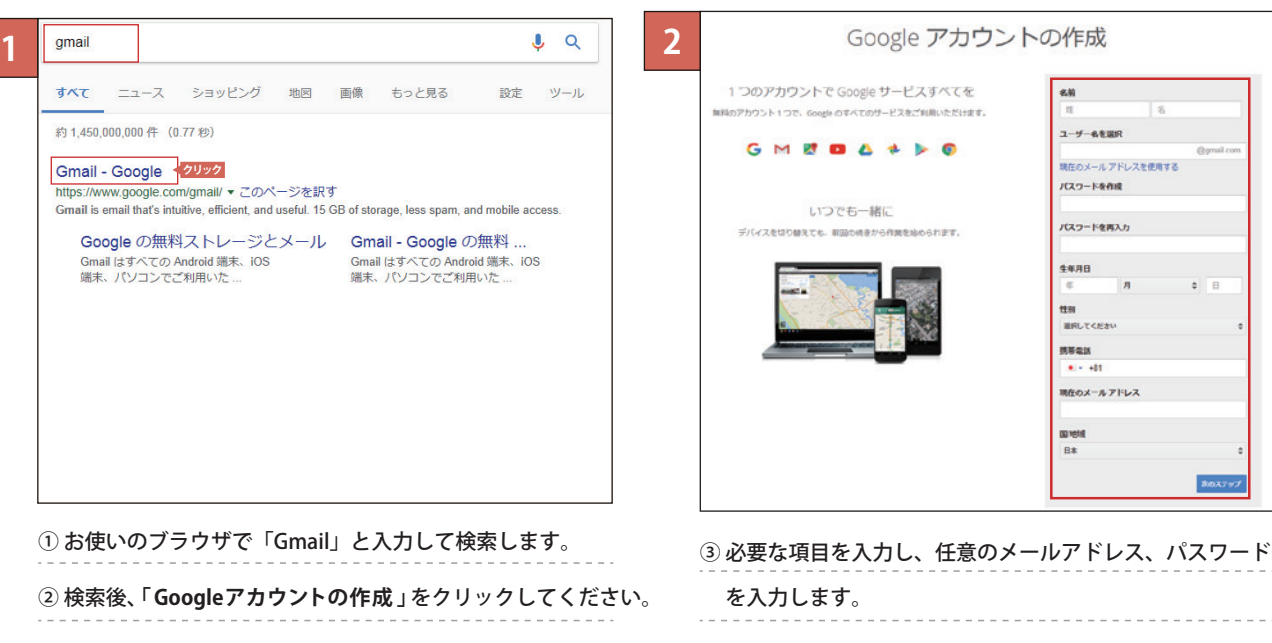

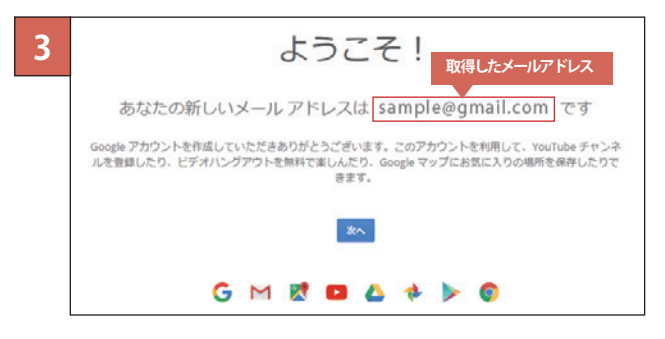

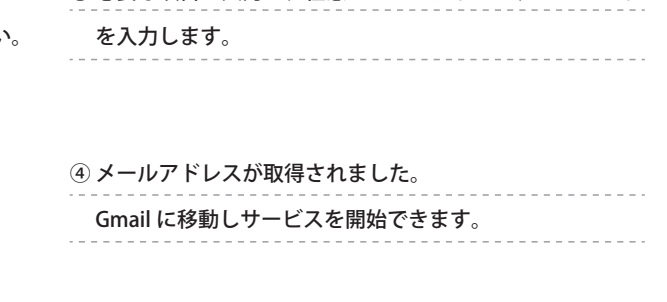

#### Yahooメールアドレス取得方法

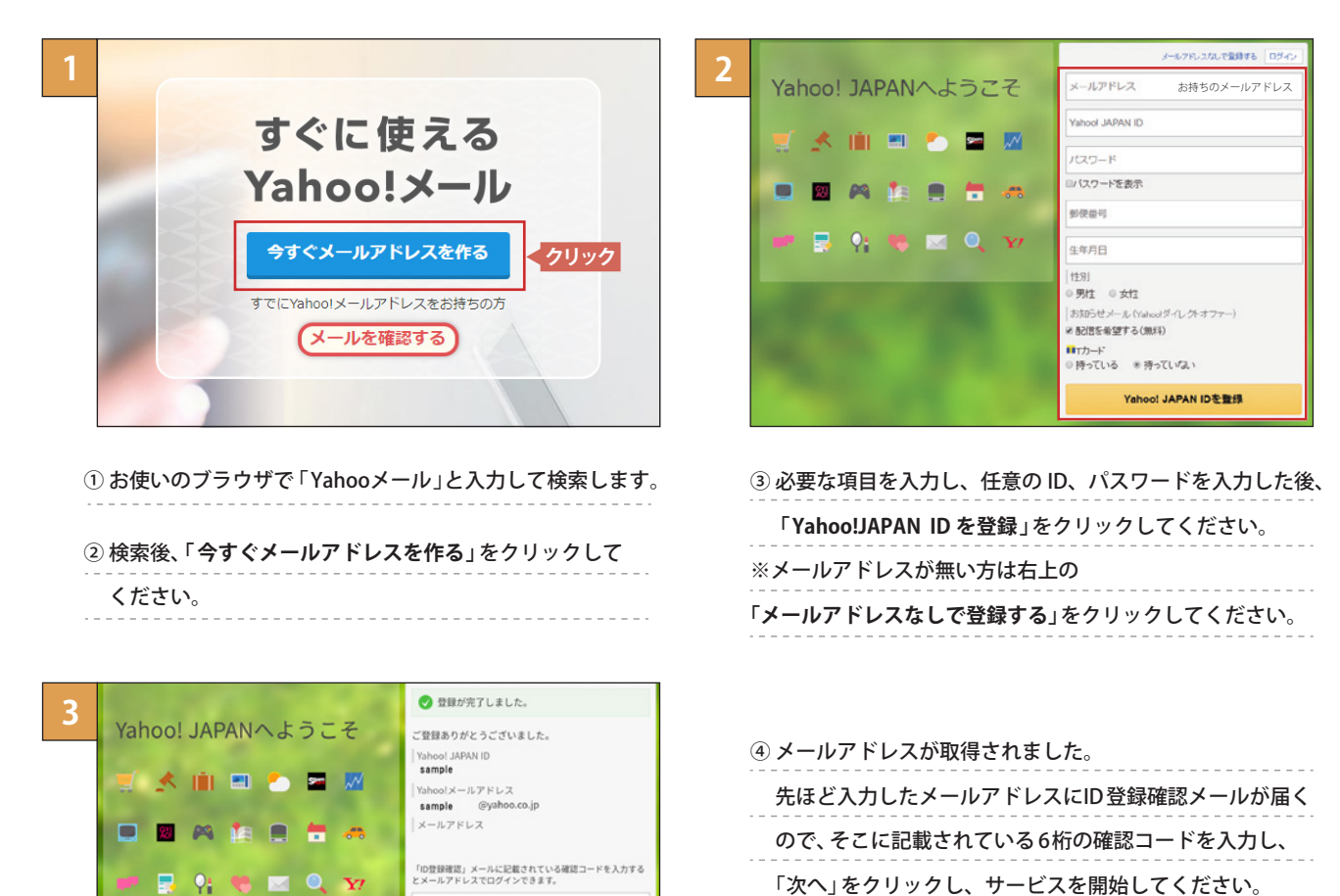

半角数字 (6けた)

次へ

「次へ」をクリックし、サービスを開始してください。